**GUÍA DE CONFIGURACIÓN** 

# Android

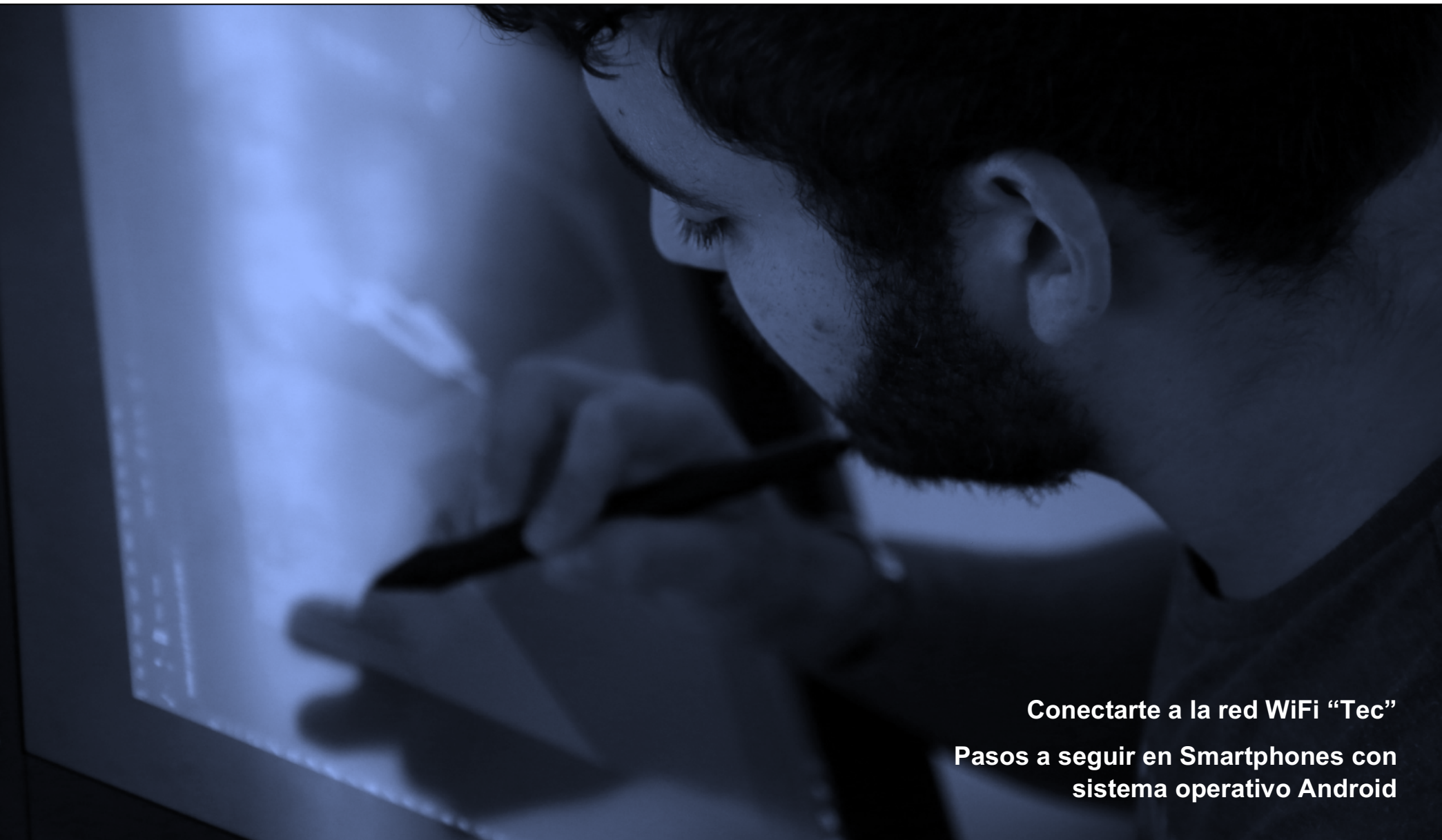

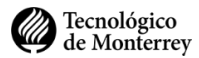

Paso 1. Revisaremos si nuestro Smartphone ya se encuentra conectado a la red "Tec".

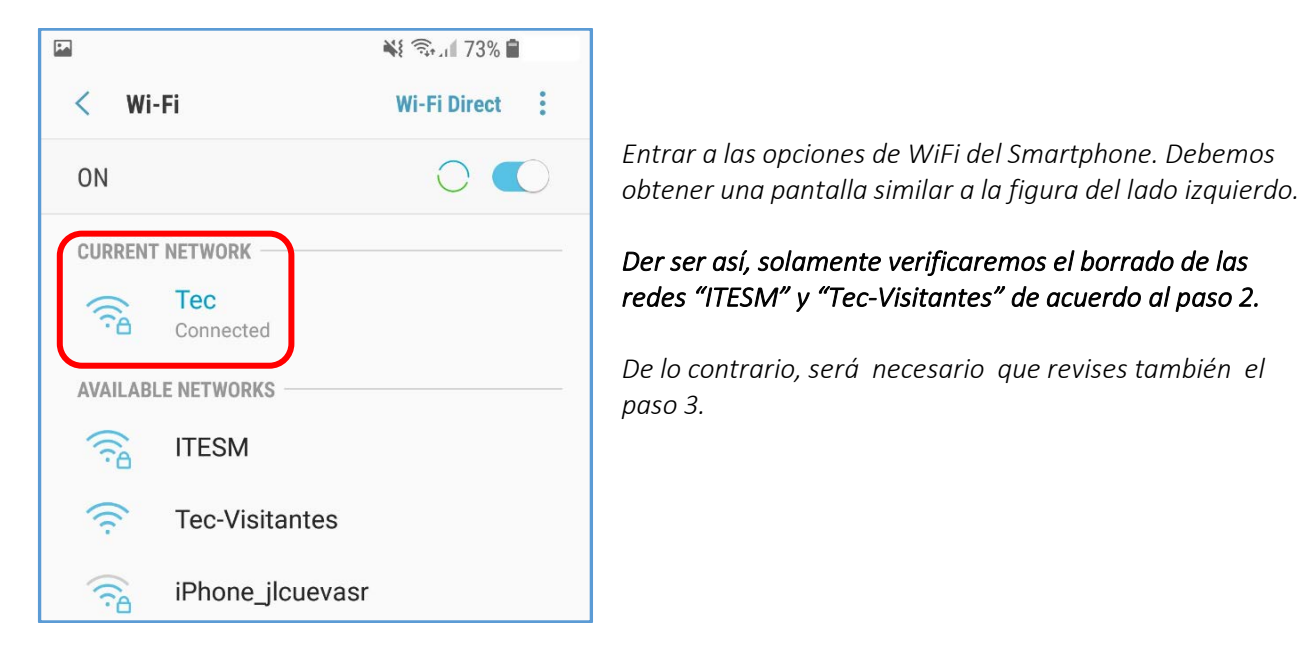

Paso 2. Si nuestro dispositivo se conecta la red "ITESM" o "Tec-Visitantes" procederemos a borrarlas.

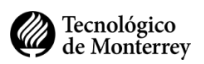

Si en las opciones de WiFi del Smartphone, en la sección de "Current Network" encontramos "ITESM" o "Tec-Visitantes"

|                    | 💐 🛼 🛯 74% 🛢  |
|--------------------|--------------|
| < Wi-Fi            | Wi-Fi Direct |
| ON                 | 0            |
| CURRENT NETWORK    |              |
| Connected          |              |
| AVAILABLE NETWORKS |              |
| 🛜 Tec              |              |
| 🔶 Tec-Visitantes   |              |
| iPhone_jlcuevasi   | ŗ            |

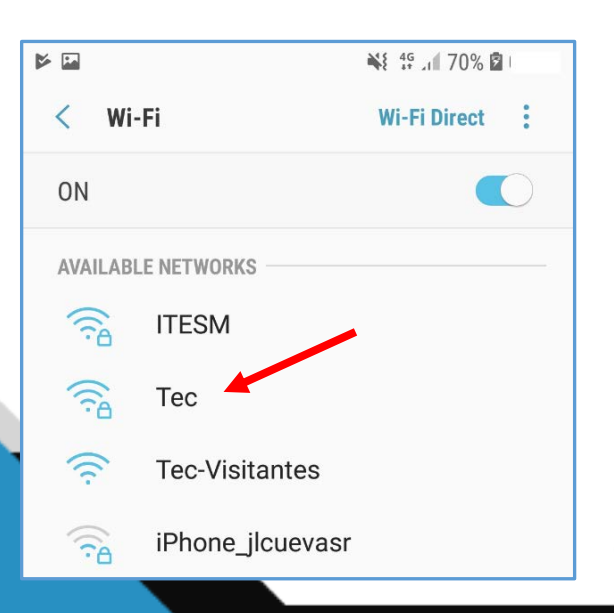

Entonces indicamos al dispositivo que la olvide

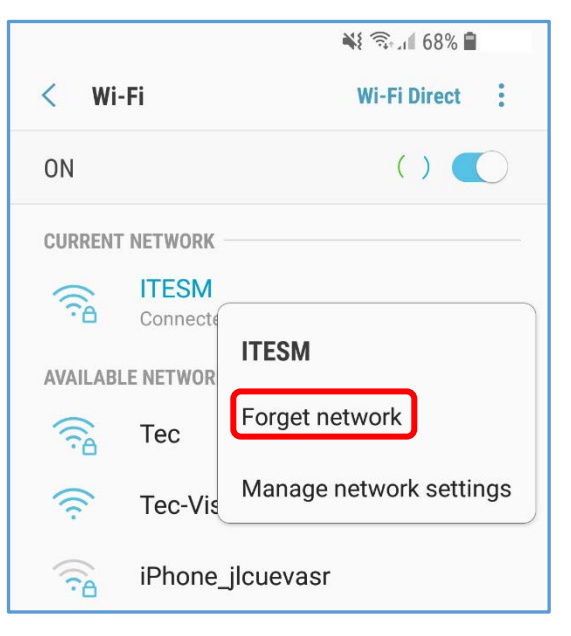

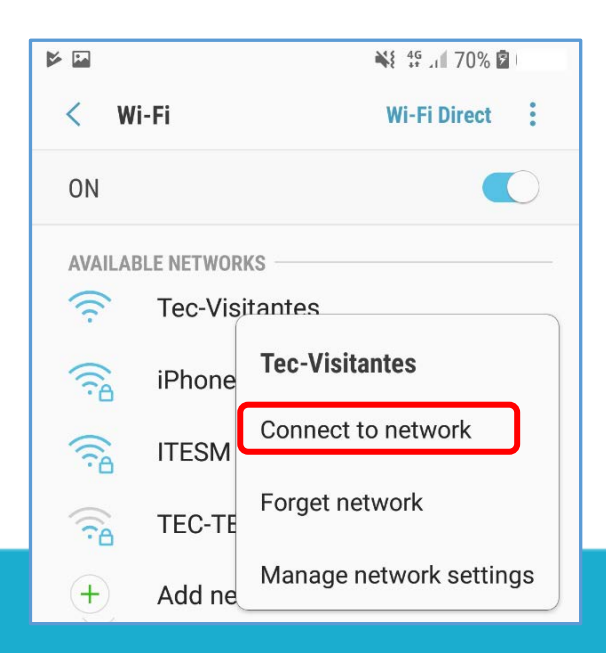

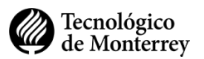

## También revisaremos la sección de "Redes de Conocidas" (guardadas) si existe "ITESM" o "Tec-Visitantes"

Esto lo encontramos en la sección de "Advanced"

|         |                                |                | i @ ♥ .                       |
|---------|--------------------------------|----------------|-------------------------------|
| 🕸 🕊 🔞   |                                | 💥 📚 al 90% 🛢   | < ADVA                        |
| < W     | /i-Fi                          | Advanced       | ADAPTIVE W                    |
| ON      |                                | Contact us     | Switch to                     |
| AVAILA  | BLE NETWORKS                   |                | Wi-Fi interne<br>or unstable. |
| (îîð    | ITESM                          |                | Turn on M                     |
| (îî     | Тес                            |                | Turn on Wi-F<br>Wi-Fi freque  |
| ((;     | Tec-Visitantes                 | 5              | NETWORK S                     |
| (red    | iPhone_jlcuev                  | asr            | Manage i<br>Manage you        |
| 🖬 🕲 💆 · |                                | الد 🖘 🕷        | Wi-Fi con                     |
| < м     | ANAGE NETWORK                  | S              | View apps t                   |
| SAVED N | ETWORKS                        |                |                               |
| (îfa    | ITESM                          |                | Tec-V                         |
| ((r     | Tec-Visitante                  | s              | Securi                        |
|         | Free WiFi - AA<br>Not in range | A2000-Personal |                               |
|         | infinitum mov<br>Not in range  | vil            |                               |
|         | INFINITUMB8<br>Not in range    | 37E47          |                               |
|         | INVITADOSCI<br>Not in range    | N/GK           |                               |

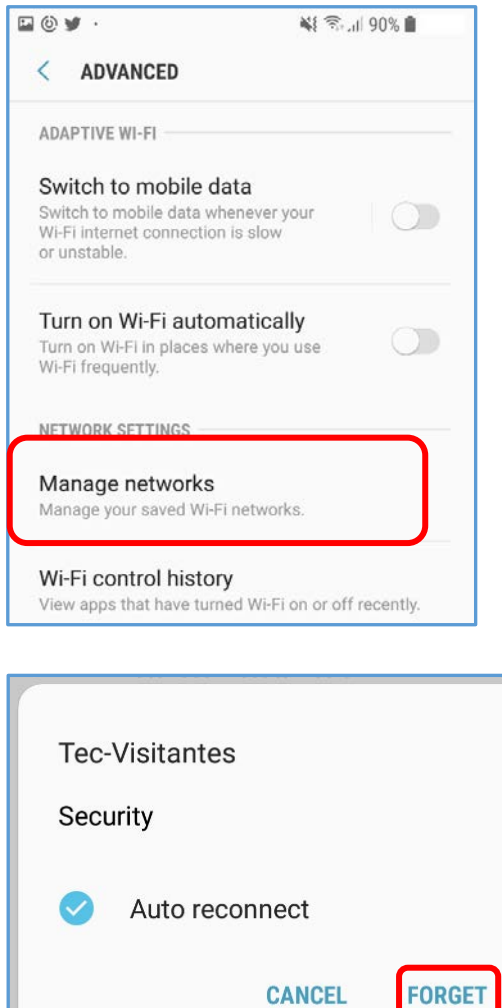

### Tecnológico de Monterrey

#### Paso 3. Conectaremos el dispositivo a la red "Tec".

En la pantalla de configuración de "WiFi" seleccionamos la red "Tec"(ver figura inferior).

| 1× En    |                  | 📲 45 JI 70% 🖻 |   |  |
|----------|------------------|---------------|---|--|
| < Wi     | -Fi              | Wi-Fi Direct  | : |  |
| ON       |                  |               | 0 |  |
| AVAILAB  | LE NETWORKS      |               |   |  |
| ( în     | ITESM            |               |   |  |
|          | Тес              |               |   |  |
| ((1-     | Tec-Visitantes   |               |   |  |
| ()<br>?A | iPhone_jlcuevasr |               |   |  |

¡Listo! Tu Smartphone está configurado para usar la red "Tec"

En la ventana, configuramos de acuerdo a los valores de figura inferior. Usaremos nuestra matrícula o nómina en el campo "Identity" (Identidad) y nuestra contraseña de correo electrónico en el campo "Password" (Contraseña).

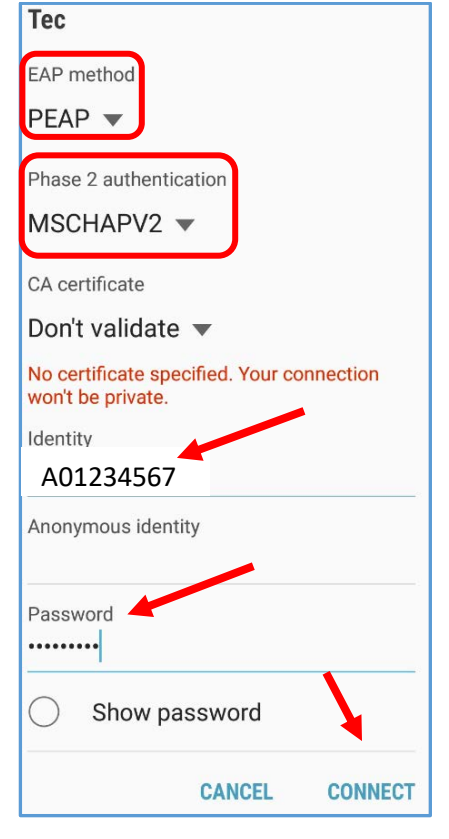

| < Wi-Fi         | Wi-Fi Direct |
|-----------------|--------------|
| ON              | 0            |
| CURRENT NETWORK |              |
| Connected       |              |

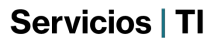

Tecnológico de Monterrey

**RECOMENDACIÓN** – Para evitar la advertencia sobre la privacidad de la conexión, es necesario bajar un certificado a tu dispositivo y debes contar con conexión de datos celular:

Abrir un navegador y escribe la siguiente dirección para bajar el certificado:

#### http://portalwireless.tec.mx/wifi-tec.cer

Dar click en el archivo para instalarlo

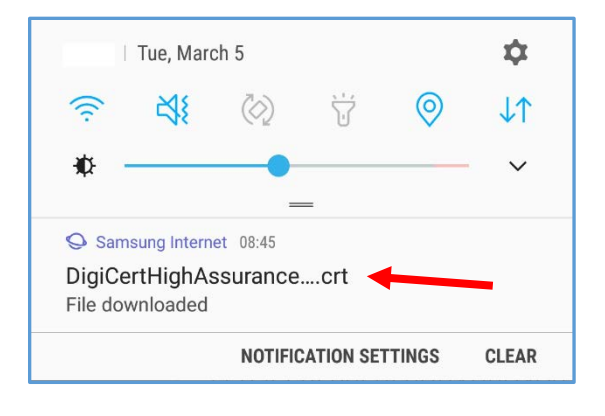

#### Configurar de acuerdo a los campos de la figura inferior y dar click en OK

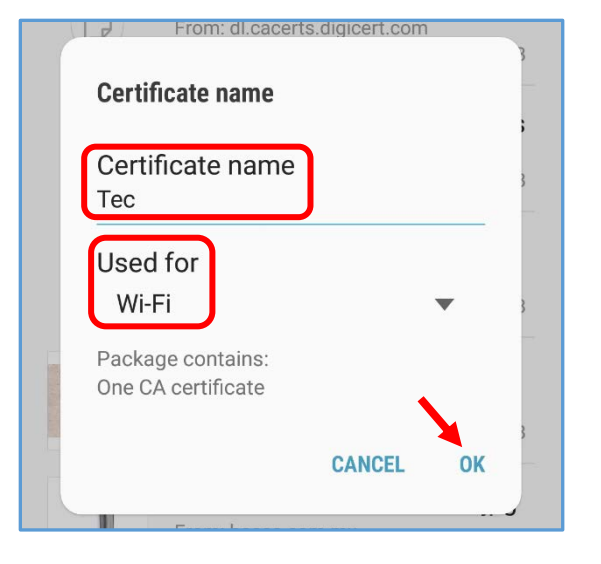

Ahora, conectaremos el dispositivo a la red "Tec".

*En la pantalla de configuración de "WiFi" seleccionamos la red "Tec"(ver figura inferior).* 

En la ventana, configuramos de acuerdo a los valores de figura inferior. Usaremos nuestra nómina en el campo "Identity" (Identidad) y nuestra contraseña de correo electrónico en el campo "Password" (Contraseña).

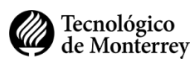

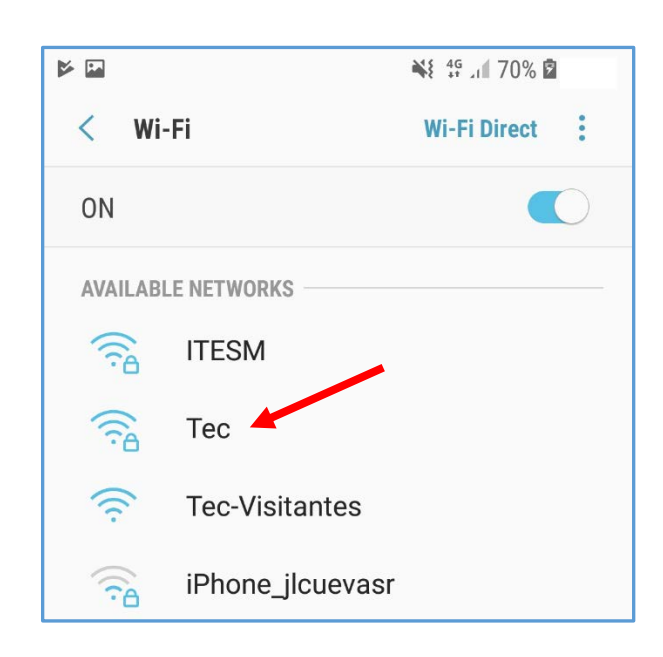

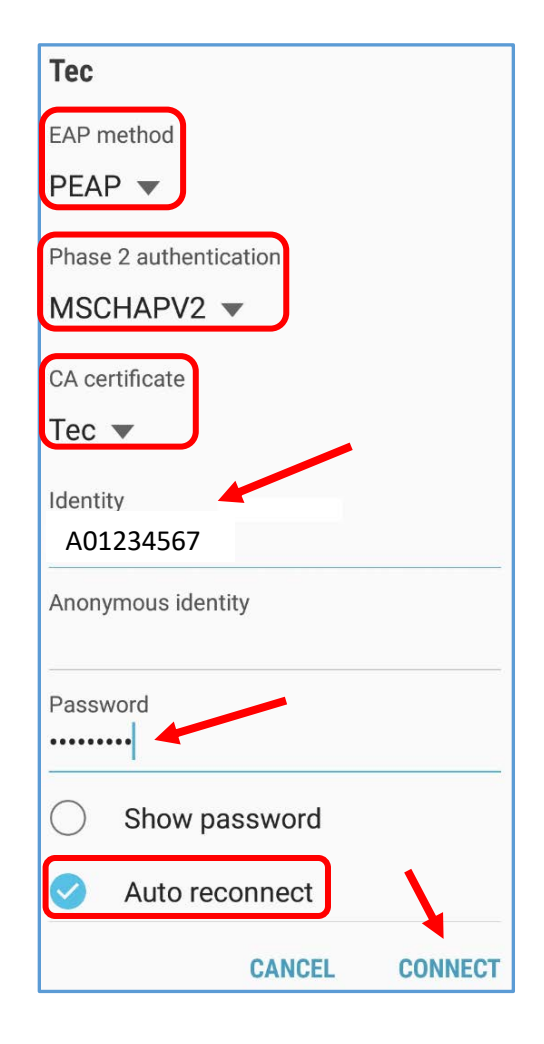

Fin del proceso